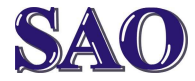

## Spustíme program Eset NOD32 Antivirus

(2x klikneme na "zelené, oranžové nebo červené oko" vedle hodin vpravo dole).

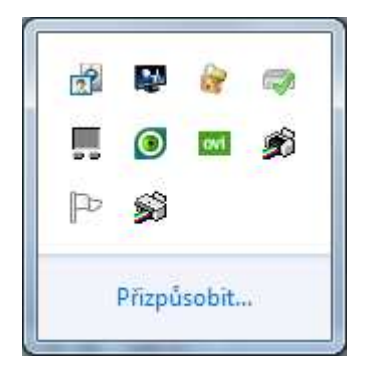

Po otevření okna klikneme na **Aktualizace** v levém sloupci.

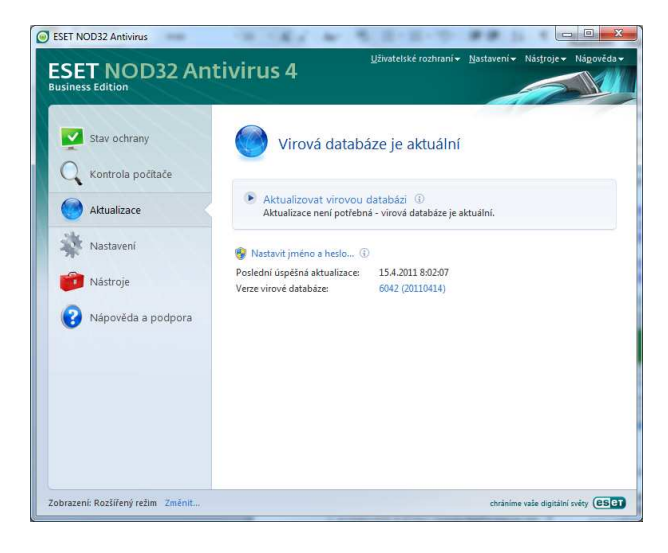

Klikneme na položku **Nastavit jméno a heslo...**, které je umístěno zhruba uprostřed okna.

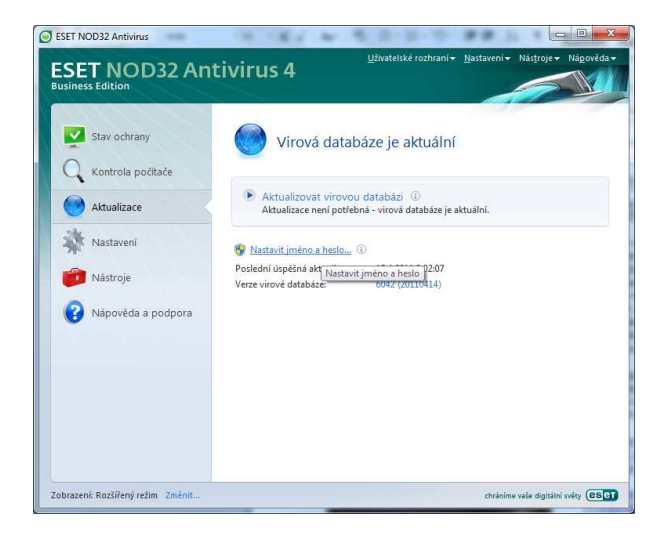

Po otevření dalšího okna vepíšeme **Přihlašovací jméno** a **Přihlašovací heslo** dle licenčního certifikátu a klineme na **OK**.

| Pro správné fungová<br>platné jméno a heslo<br>registraci. Dbejte zv<br>rozlišují se i malá a ve                                                                                                    | ání aktualizace je p<br>), které jste získali j<br>ýšenou pozornost<br>elká písmena.                                                                        | otřeba zadat<br>při zakoupení nebo<br>při jejich zadávání |
|----------------------------------------------------------------------------------------------------|----------------------------------------------------------------------------------------------------|-----------------------------------------------------------|
| Přihlašovací jméno:                                                                                                    |                                                                                                    |                                                           |
| EAV-32553852                                                                                                    |                                                                                                    |                                                           |
| Přihlašovací <u>h</u> eslo:                                                                                                    | stráci. Dbejte zvýšenou pozornosť při jejich zadáváni<br>šují se i malá a velká písmena.<br>lašovací jméno:<br><u>V-32553852</u><br>lašovací <u>h</u> eslo: |                                                           |
| rindia jneno prezi (prezi prezi prez |                                                                                                    |                                                           |
|                                                                                                    |                                                                                                    |                                                           |

Tím je prodloužení programu Eset NOD32 hotovo. Datum expirace produktu nalezneme pod položkou **Stav ochrany** a poté zhruba uprostřed okna **Platnost licence do:** nalezneme datum, kdy nám licence vyprší.

| Kontrola počitače     Antiviová ochrana       Aktualizace     Počet zachycených hrozeb:     0       Nastavení     Platnost licence do:     19.2011 |                             |                                                                       | Sledování aktivity<br>Statistiky |
|----------------------------------------------------------------------------------------------------|-----------------------------|-----------------------------------------------------------------------|----------------------------------|
| Aktualizace Počet zachycených hrozeb: 0<br>Verze virové databáze: 6042 (20110414)<br>Nastavení Plátnost licence do: 19.2011                        |                             | <ul> <li>Antivirová ochrana</li> <li>Antispywarová ochrana</li> </ul> | Kontrola počítače                |
| Verze virové databáze: 6042 (20110414)<br>Nastavení Platnost licence do: 1.9.2011                                                                  | 0                           | Počet zachycených hrozeb:                                             | Aktualizace                      |
|                                                                                                    | 6042 (20110414)<br>1.9.2011 | Verze virové databáze:<br>Platnost licence do:                        | Nastavení                        |
| Nástroje                                                                                                    |                             |                                                                       | Nástroje                         |
| Nápověda a podpora                                                                                                    |                             |                                                                       | Nápověda a podpora               |